Государственное казенное учреждение Тюменской области «Центр информационных технологий Тюменской области»

## Инструкция

## для отчета «услуги превышающие норму»

(бизнес-процесс «Направление на исследование в лабораторию медицинской организации»)

Версия 1 На 2 листах

Разработано\_\_\_\_\_

Согласовано\_\_\_\_\_

Отчет «Услуги превышающие норму» позволяет выявить пациентов, результаты исследований которых по определенному виду исследований вне границ нормальных значений.

Путь по меню: Отчеты для лаборанта → Услуги превышающие норму Откроется окно формирования отчета, рисунок 1.

| Услуги превышающ        | ие норму   |    |  |
|-------------------------|------------|----|--|
| •                       |            |    |  |
| Учреждение              | 1465       |    |  |
| Дата создания документа | 30.07.2015 | По |  |
| Услуга                  |            |    |  |

Рисунок 1 – окно формирования отчета

На данном экране необходимо определить критерии формирования отчета:

Поле «Учреждение» - в случае, если поле не заполнено, нажмите на пиктограмму или клавишу F4 для вызова справочника и выберите свое ЛПУ.

Поле «Дата создания документа» - введите начальную и конечную дату периода, за который будет происходить формирование отчета (дата прописывается вручную или выбирается из выпадающего меню . При формировании отчета отбираются документы, дата формирования которых включена в указанный период. Учитывается та дата формирования документа которая указана непосредственно в результате исследования, рисунок 2. <u>Внимание!</u> Не рекомендуется указывать период больше 30 дней т.к. это приводит к высокой нагрузке на сервер и долгому времени формирования отчета.

| Заголовок                   |                                                |                                |                      |  |  |  |  |
|-----------------------------|------------------------------------------------|--------------------------------|----------------------|--|--|--|--|
| Пациент:                    | [ 0002481845 ] Тест Тест Тестович 1985 г.р. 30 |                                |                      |  |  |  |  |
| Случай:                     | [ 1101656753 ]                                 | Направил(а):                   |                      |  |  |  |  |
| Направление:                |                                                |                                |                      |  |  |  |  |
| Ответ.сотр.:                | Ситникова Елена Александровна                  | Лаборант:                      | (H)                  |  |  |  |  |
| Примонацию                  |                                                |                                | ] [20]               |  |  |  |  |
| Примечание<br>Приоритет кли | інического заказа:                             | Дата документа 03.04.2015 Врем | я документа 14:07:56 |  |  |  |  |

Рисунок 2 – дата документа

**Поля «Услуга»** - в качестве критерия отбора данных необходимо задать определенную услугу. Для этого требуется нажать на пиктограмму или клавишу F4. Далее ввести код услуги, либо наименование услуги, и нажать после чего выбрать нужную запись нажав левой клавишей мыши по её коду. <u>Внимание! Прежде чем формировать отчет необходимо</u> <u>заполнить поле «Услуга» кодом той услуги по которой требуется необходимая информация.</u>

## Заполненные поля являются условиями для отбора данных!

Пиктограмма Выполнить 🥸, позволяет запустить процесс формирования отчета по заданным условиям для вывода данных.

Далее, отчет отобразится в виде таблицы представленной на рисунке 3.

| Yc   | уги превышающие норг | чy           |                |            |            |         |         |           |
|------|----------------------|--------------|----------------|------------|------------|---------|---------|-----------|
| a    |                      |              |                |            |            |         |         |           |
| -23  |                      |              |                |            |            |         |         |           |
| № пп | Фамилия              | Имя/отчество | Отчество       | Дата рожд  | Код услуги | Услуга  | Норма   | Результат |
| 1    | Сапрыкин             | Илья         | Викторович     | 18.08.1977 | ЦЛА016.001 | Глюкоза | 3,3-5,5 | 5.61      |
| 2    | Мусафирова           | Любовь       | Егоровна       | 15.08.1924 | ЦЛА016.001 | Глюкоза | 3,3-5,5 | 5.93      |
| 3    | Андронова            | Инна         | Ивановна       | 29.05.1981 | ЦЛА016.001 | Глюкоза | 3,3-5,5 | 5.56      |
| 4    | Ходанович            | Лариса       | Борисовна      | 20.09.1946 | ЦЛА016.001 | Глюкоза | 3,3-5,5 | 5.83      |
| 5    | Сапрыкин             | Илья         | Викторович     | 18.08.1977 | ЦЛА016.001 | Глюкоза | 3,3-5,5 | 5.61      |
| 6    | Ярков                | Александр    | Михайлович     | 01.01.1952 | ЦЛА016.001 | Глюкоза | 3,3-5,5 | 3.06      |
| 7    | Аксанов              | Анвар        | Васильевич     | 15.11.1985 | ЦЛА016.001 | Глюкоза | 3,3-5,5 | 3.24      |
| 8    | Аксанова             | Альфия       | Сайнулловна    | 06.08.1993 | ЦЛА016.001 | Глюкоза | 3,3-5,5 | 2.91      |
| 9    | Глуздов              | Сергей       | Петрович       | 23.03.1957 | ЦЛА016.001 | Глюкоза | 3,3-5,5 | 2.78      |
| 10   | Ефимова              | Клавдия      | Федоровна      | 15.03.1936 | ЦЛА016.001 | Глюкоза | 3,3-5,5 | 5.90      |
| 11   | Джавадов             | Тарлан       | Джахаддин оглы | 05.03.1969 | ЦЛА016.001 | Глюкоза | 3,3-5,5 | 5.95      |
| 12   | Гребенщиков          | Владимир     | Михайлович     | 19.11.1973 | ЦЛА016.001 | Глюкоза | 3,3-5,5 | 6.24      |
| 13   | Бурлов               | Александр    | Брониславович  | 08.05.1966 | ЦЛА016.001 | Глюкоза | 3,3-5,5 | 15.55     |
| 14   | Соломчук             | Елена        | Михайловна     | 23.11.1974 | ЦЛА016.001 | Глюкоза | 3,3-5,5 | 5.64      |
| 15   | Безгинова            | Юлия         | Валентиновна   | 15.02.1951 | ЦЛА016.001 | Глюкоза | 3,3-5,5 | 6.25      |
| 16   | Котова               | Ольга        | Михайловна     | 29.04.1965 | ЦЛА016.001 | Глюкоза | 3,3-5,5 | 7.65      |

Рисунок3 – сформированный отчет

Столбец «Норма» – отображает норму по указанной услуге. Столбец «Результат» – отображает результат исследования по пациенту.

Для выхода из отчета следует дважды нажать на пиктограмму 📀.

Отчет предназначен для работы с услугами у которых указаны значения нормы. Значение нормы, заведенное в систему по определенному виду исследований можно посмотреть при создании документа ввода результата исследований, рисунок 4.

| Приоритет клининоск | 050 224222 |     |              |             |     | 31 07 2015 |  |
|---------------------|------------|-----|--------------|-------------|-----|------------|--|
| приоритет юшническ  |            |     |              | дата докуне | 110 | 0110712010 |  |
| Текст услуги        | Значение   | Ед. | Норма        | Аномалия    | Kon | ментарий   |  |
| Анализ кала на яй   |            |     |              |             | 1.  |            |  |
| -простейшие         |            |     | не обнаружен |             |     |            |  |
| -яйца гельминтов    |            |     | не обнаружен |             |     |            |  |
| -Яйца глистов       |            |     |              |             |     |            |  |
| -Соскоб на энтеро   |            |     |              |             |     |            |  |

Рисунок 4 – ввод результата исследования

- Если норма указана в виде текстового значения, то текст значения результата исследования должен посимвольно совпадать со значением нормы. Например, если норма «не обнаружен», то значение результата исследования должно быть «не обнаружен» (не «необнаружен» и не «отсутств», и т.п.). Если значение результата исследования не совпадает со значением нормы, то оно будет выведено в отчет.

- Если значение нормы является цифровым и указано в виде периода (например, 1,0-5,5), то значения результата исследования, которое не попадает в указанные рамки будет считаться значением, превышающим норму и будет выведено в отчет.